## How to install Adobe programs on your personal devices

mpany or School Account

## Create your Adobe College account

- Go to <a href="https://creativecloud.adobe.com">https://creativecloud.adobe.com</a>
- Type in your College email address (xxx@godalming.ac.uk)
- Click 'company or school account'
- Do not type in a password
- Click 'reset your password'

| Do not close the window                            |                                                        |
|----------------------------------------------------|--------------------------------------------------------|
| Enter your password                                |                                                        |
| COMPANY OR SCHOOL ACCOUNT<br>9999@godalming.ac.uk  |                                                        |
| Password                                           |                                                        |
| • Stay signed in Continue                          |                                                        |
|                                                    | Update your password                                   |
|                                                    | Enter the code we just sent to<br>9999@godalming.ac.uk |
| Reset your password Sign in to a different account |                                                        |
|                                                    |                                                        |

- An email will be sent to your college account with a 6-digit number
- Enter the number into box in the window you left open
- Choose a password containing uppercase, lowercase, numbers, symbol, and at least 8 characters
- · An email will be sent to confirm you have changed your password

## Download your app installers

- You will now be logged in to Creative Cloud
- Click 'all your apps' on the top bar

| Ps Photoshop                                    | کہ Acrobat DC | Ai Illustrator    | Pr Premiere Pro | Id InDesign | All your apps |
|-------------------------------------------------|---------------|-------------------|-----------------|-------------|---------------|
| © In your plan Ps Photos The world's best image | shop          | Available on: 🖵 📋 |                 |             |               |

Click 'download' on the program you want

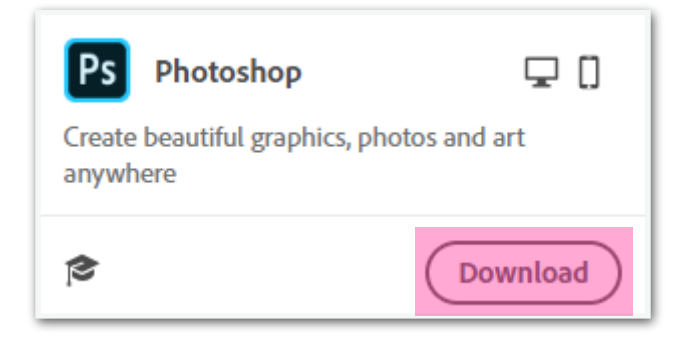

## Install your apps

- Wait for the download to finish and run the install
- The installer will ask you to authenticate your account, click continue
- · Log in to the website using your college email address and the password you just set up
- Once you have authenticated your account the installer will ask you for a few questions that are specific to you
- The installer will now download and install your program